| ← → C ( Not secure elearning.sbl.com/login/                     | ndex.php                               | <b>Idhartha</b> Bank                                                                                                    | ॰ 🖈 🛛 |
|-----------------------------------------------------------------|----------------------------------------|----------------------------------------------------------------------------------------------------|-------|
|                                                                 | ujjwal.gautam Remember username Log in | Forgotten your username or<br>password?<br>Cookies must be enabled in your<br>browser ?<br>Some courses may allow guest<br>access<br>Log in as a guest |       |
| You are not logged in.<br><u>Home</u><br>Data retention summary |                                        |                                                                                                    |       |

### Step 1: Go to <u>http://elearning.sbl.com/login/index.php</u>.

### Step 2: Go to Site Home.

| 😑 🥠 siddhartha Bark Siddhartha I | Bank eLearning English (en) 👻  |
|----------------------------------|--------------------------------|
| Dashboard                        |                                |
| Site home     Calendar           | Course overview                |
| My courses                       | Air (except removed from view) |
|                                  |                                |

Step 3: You will see the quiz or a course that is available to you.

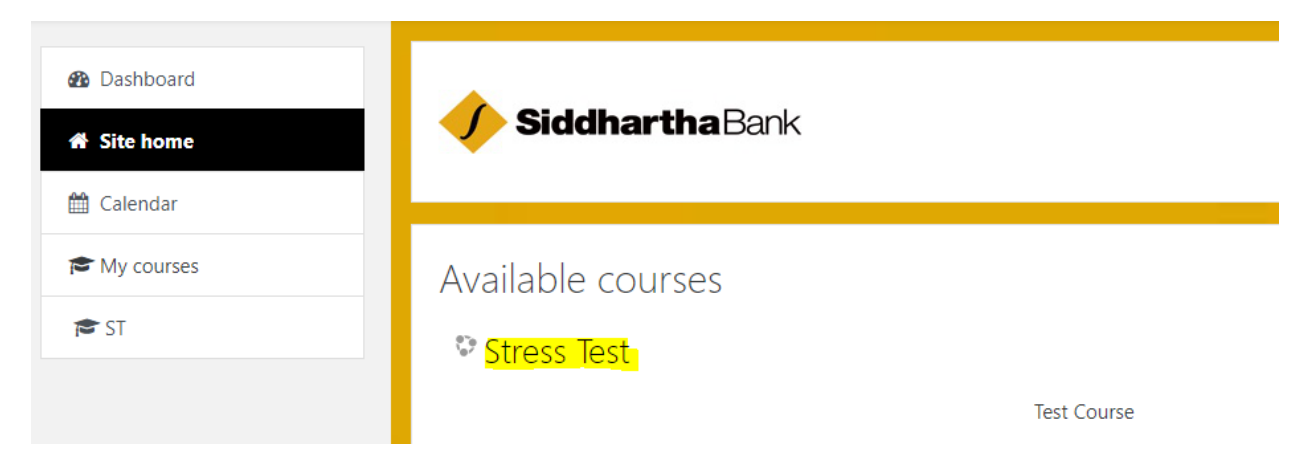

Step 4: Click on the quiz "Stress Test" to see the course info.

| ← SI       ⊞ Grades       □ General | Stress Test<br>Dashboard / My courses / ST |                 |
|-------------------------------------|--------------------------------------------|-----------------|
| B Dashboard                         |                                            | Your progress o |
| 😭 Site home                         | V Stress Test Quiz                         |                 |
| 🛗 Calendar                          | This is for testing purpose.               |                 |
| 🞓 My courses                        |                                            |                 |
| r <b>≅</b> ST                       |                                            |                 |
|                                     |                                            |                 |

Step 5: Click on "Stress Test Quiz" to see the quiz info.

| Stress Test<br>Dashboard / Courses / Testing / ST / General / Stress Test Quiz |            |
|--------------------------------------------------------------------------------|------------|
| Stress Test Quiz<br>This is for testing purpose.                               | <b>Q</b> - |
| Attempts allowed: 2                                                            |            |
| Grading method. Highest grade                                                  |            |
| Attempts: 392                                                                  |            |
| Attempt quiz now                                                               |            |

Step 6: Click on "Attempt quiz" now to attempt quiz.

Step 7: Select the right option from the given options for all the questions.

| eral / Stress Test Quiz                                                              |
|--------------------------------------------------------------------------------------|
|                                                                                      |
|                                                                                      |
| ligible for outstation allowance if his/her<br>ms far from his residence.<br>e above |
| ligible for TADA if he/she has to travelkms for                                      |
| •                                                                                    |

| Question <b>10</b>    | No. of branches in SBL till date: |
|-----------------------|-----------------------------------|
| Not yet               |                                   |
| answered              | Select one:                       |
| Marked out of<br>1.00 | O a. 184                          |
| ♥ Flag question       | O b. 185                          |
|                       | ○ c. 186                          |
|                       | O d. 187                          |
|                       |                                   |
|                       |                                   |
|                       |                                   |

Step 8: Click "Finish Attempt" button to finish attempting the quiz.

Finish attempt ...

Step 9: You can see the summary of attempt. You can either return to attempting the quiz by clicking the "Return to attempt" button or submit your answer and check the result of your attempt.

| Stress Test Quiz<br>Summary of attempt |                       |
|----------------------------------------|-----------------------|
| Question                               | Status                |
| 1                                      | Answer saved          |
| 2                                      | Answer saved          |
| 3                                      | Answer saved          |
| 4                                      | Answer saved          |
| 5                                      | Answer saved          |
| 6                                      | Answer saved          |
| 7                                      | Answer saved          |
| 8                                      | Answer saved          |
| 9                                      | Answer saved          |
| 10                                     | Answer saved          |
|                                        | Return to attempt     |
|                                        | Submit all and finish |

## Step 10: You can see the grading of your attempt after you have clicked "Submit all and finish button".

Stress Test Quiz This is for testing purpose. Attempts allowed: 2 Grading method: Highest grade Summary of your previous attempts Attempt State Grade / 10.00 Feedback Review Sorry! You have failed. 1 Finished 4.00 Submitted Sunday, 28 June 2020, 1:02 PM Highest grade: 4.00 / 10.00. Overall feedback Sorry! You have failed. Re-attempt quiz

Step 11: You can reattempt the quiz by clicking the "Re-attempt quiz" button (if there is any reattempts left).

Step 12: You can view your overall grade of any attempted quiz or of an overall course by clicking the "Grade" option in the left hand side of the page.

| r章 ST<br>때 Grades<br>Co General | Stress Test<br>This is for testing pu | Quiz<br>urpose.                                     |                                            |               |                         |
|---------------------------------|---------------------------------------|-----------------------------------------------------|--------------------------------------------|---------------|-------------------------|
| 🕸 Dashboard                     |                                       |                                                     | Attempts allowed: 2                        |               |                         |
| 🏘 Site home                     |                                       |                                                     | Grading method: Highest grade              |               |                         |
| 🛗 Calendar                      | Summary of                            | f your previous attempts                            |                                            |               |                         |
| 🎓 My courses                    | Attempt                               | State                                               | Grade / 10.00                              | Review        | Feedback                |
| 🕿 ST                            | 1                                     | Finished<br>Submitted Sunday, 28 June 2020, 1:02 PM | 4.00                                       | Not permitted | Sorry! You have failed. |
|                                 |                                       | Highest grade: 4.00 / 10.00.<br>Overall feedback    | Sorry! You have failed.<br>Re-attempt quiz |               |                         |

# Step 13: You can either view "Overview Report" or the "User Report" as per your liking.

## Stress Test: View: Overview report

Dashboard / My courses / ST / Grades / Overview report

| Overview report - Ujjwal Gautam |       |
|---------------------------------|-------|
| Overview report User report     |       |
|                                 |       |
| Course name                     | Grade |
| Stress Test                     | 4.00  |
| Teller Operations               | _     |

#### Stress Test: View: User report

Dashboard / My courses / ST / Grades / Grade administration / User report

#### User report - Ujjwal Gautam

| Iback Contribution to course total |
|------------------------------------|
|                                    |
| 40.00 %                            |
| ·                                  |
|                                    |